## MANUAL DE UTILIZAÇÃO

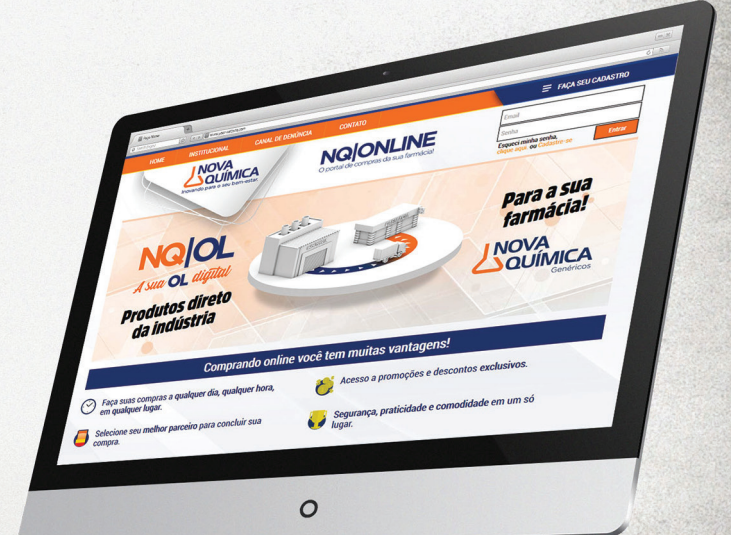

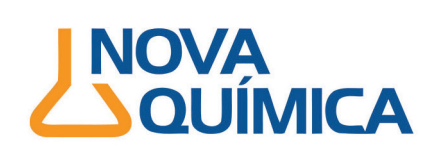

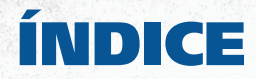

# 01 0 que é 04 Como se cadastrar 08 Como comprar 11 Finalizando compra

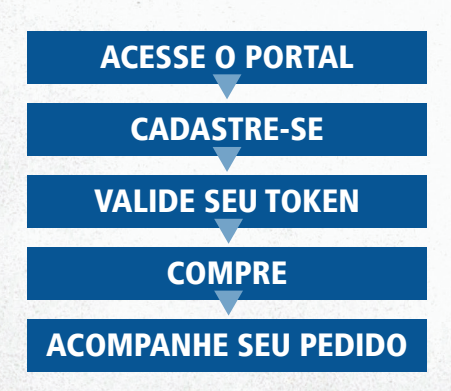

### O QUE É?

É uma ferramenta adicional para disponibilizar mais agilidade e flexibilidade para os clientes Nova Química. As transações comerciais são realizadas pela internet sem necessidade de instalação de qualquer programa ou sistema em seu computador,

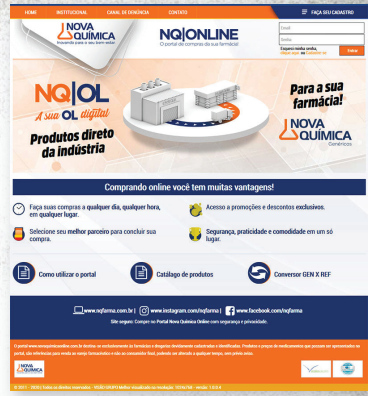

possibilitando acesso a ofertas de produtos, promoções, com segurança e vinculados a um estoque real disponível.

Nosso objetivo é a satisfação do cliente oferecendo sempre as melhores oportunidades de negócios do mercado. Faça parte!

#### Nova Química Online. Bem-vindo ao nosso portal.

#### COMO SE CADASTRAR

1 - Digite **www.novaquimicaonline.com.br** no navegador de internet.

- 2 Clique no botão
- FAÇA SEU CADASTRO
- 3 Digite o CNPJ da farmácia ou drogaria:

| CNPJ |  |  |  |
|------|--|--|--|
|      |  |  |  |
|      |  |  |  |

4 - Assinale o validador de autenticidade.

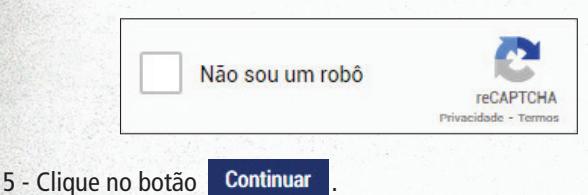

6 - Informe os dados do responsável pelo cadastro do estabelecimento e clique em próximo.

| Seu nome:        | RG:            | CPP.    |
|------------------|----------------|---------|
| Cargo:           | DDD / Celular: | E-mail: |
| Confirma e-mail: |                |         |
|                  | Próximo        |         |
|                  |                |         |

#### **CADASTRO PASSO A PASSO**

7 - Na tela Ficha Cadastral Pessoa Jurídica, se for pré cadastrado, preencha apenas os campos faltantes, caso contrário preencha todos os campos e clique em **Continuar**.

| tazão social:              |         | Nome Fantasia:     |     |   | Æ               |  |
|----------------------------|---------|--------------------|-----|---|-----------------|--|
| nscrição Municipal:        |         | Ramo de atividade: |     |   | CEP.            |  |
|                            |         |                    |     |   | Consultar CEP   |  |
| indereço:                  |         |                    | Nº: | 1 | Bairro:         |  |
| complemento:               | Cidade: |                    | UP. |   | DDD / Telefone: |  |
| -mail envio NF-e (XML e PI | DF):    |                    | ,10 |   |                 |  |
|                            |         |                    |     |   |                 |  |

8 - Leia as informações importantes que irão aparecer e clique em Cadastrar .

| MPONIANTE                                                                                                    |                                          |                                                                         |
|----------------------------------------------------------------------------------------------------|------------------------------------------|-------------------------------------------------------------------------|
| .TENÇÃO: Os contatos do novaquimicaonline serão realizados sempre po<br>pam <sup>*</sup> , adicione o dominio www.novaquimicaonline.com.br como confiáv | r e-mail e, por este motivo, é fu<br>el. | undamental que vocé o informe corretamente. Caso utilize filtros "anti- |
| Cadastrar                                                                                                    |                                          |                                                                         |

www.novaquimicaonline.com.br

#### **CONFIRMANDO O TELEFONE**

9 - Confira ou altere o Telefone, clique em enviar Token e em alguns segundos um Token chegará no telefone cadastrado.

| Confirmar te                                            | elefone                     |
|---------------------------------------------------------|-----------------------------|
| Filial cadastrada com sucesso<br>acessar a Nova Quimica | o! Obrigado por             |
| Confirme seu cadastro, um<br>para o número:             | token será enviado          |
| 11988884444                                             | Alterar celular             |
| *Digite o número no formato DDD+número<br>11988884444   | , sem hífen ou espaços: Ex: |
| Deseja receber seu dados de acesso                      | por SMS?                    |
|                                                         |                             |

10 - Insira no campo abaixo o Token recebido e clique em Confirmar Token.

| Jigite o token:                       |  |
|---------------------------------------|--|
| Digite o token enviado ao seu celular |  |
| Confirmar token                       |  |

11 - Não esqueça de adicionar seus documentos para agilizar a aprovação do cadastro.

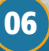

#### **FINALIZANDO CADASTRO**

1 - Após completar seu cadastro, você receberá um e-mail com seus dados de acesso:

| Farthere FRAME.                                                                                                    |
|----------------------------------------------------------------------------------------------------|
| Seu cadastro toi aprovado e a partir de agora você já pode comprar online e<br>usufruir de todas as vantagens do nosso portal.                                                                                                    |
| Guarde bem seus dados de acesso                                                                                                    |
| Login: while for the former and the second second |
| Atenção: Mantenha seus dados emsigilo e em segurança. Estes dados são de uso pessoal e<br>intransterível, não devendo ser compartithado comterceiros.                                                                                                    |
| Clique aqui e compre agora.                                                                                                    |
| Boas compras!                                                                                                    |
| Atenciosamente.                                                                                                    |
| www.novaquimicaonline.com.br                                                                                                    |

www.novaquimicaonline.com.br

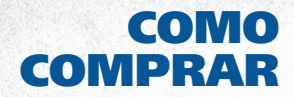

1 - Acesse o site e faça seu login para visualizar os seus CNPJs.

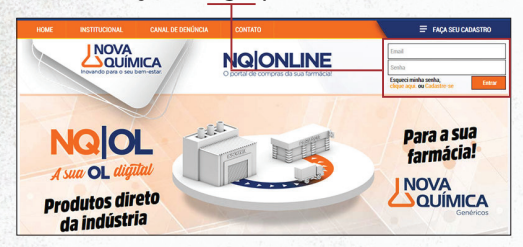

2 - Selecione o CNPJ para o faturamento do pedido, caso tenha cadastrado mais de uma filial.

| Por favor selecione o CNPJ para faturamento d | o pedido Clientes:    |
|-----------------------------------------------|-----------------------|
|                                               | Total de clientes: 18 |
| Buscar por CNPJ                               | Q                     |
| ○ <i>\$6,910,1911,1981,191</i> ,11991,62,0000 |                       |
| ○ \\\\\\\\\\\\\\\\\\\\\\\\\\\\\\\\\\\\        |                       |
| Selecionar                                    | Sair 🕞                |

3 - Verifique os dados da filial escolhida, estando OK clique em Selecionar e depois escolha a loja desejada.

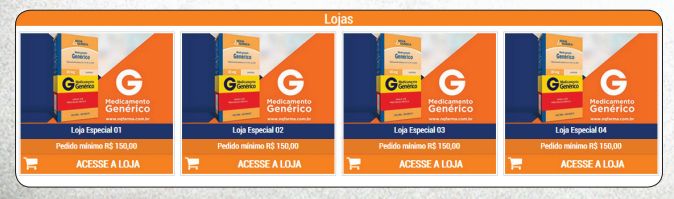

www.novaquimicaonline.com.br

#### **ESCOLHENDO OS PRODUTOS**

4 - Abra um pedido novo, clicando em Novo Pedido 🐨 . ou continue um pedido já aberto clicando em Continuar Pedido 🕞

5 - Você ainda pode importar seus pedidos Importar Pedido 2 . ou trocar seu CNPJ selecionado Trocar CNPJ 2 .

1 - É possível escolher os produtos através da busca, dos filtros ou diretamente na lista de produtos, ou até mesmo visualizar seus últimos pedidos clicando em **E**OLTIMOS **PEDIDOS**.

| Pedido mínimo de R\$ 150,00 (+S | iT) Desconto Médio de: 0,00 %                                                                                                    |                                                |           | 🚽 🖹 ÚLTIMOS PEDIDOS                 |
|---------------------------------|----------------------------------------------------------------------------------------------------|------------------------------------------------|-----------|-------------------------------------|
| FILTROS                         | ESCOLHER                                                                                                    | OUTRALOJA 🤜                                    |           |                                     |
|                                 | Ordenar por: V                                                                                                    |                                                |           |                                     |
| LTROS                           | 27101 ACEBROFILINA 5 MG 120 ML<br>7895206221042<br>Cake padrão: 60 UNID. 🖨 Mais defaîtes                                             | PF: R\$ 14,38   PMC: R\$ 19,88<br>1 Unid.      | R\$ 4,46  | Total: R\$ 4,46 + Impostos     0 +  |
| ) GENERICO<br>) BRONZE          | 27102 ACEBROFILINA 10 MG 120 ML<br>7895295271035<br>Cakia pachaci 60 UNID 👄 Mals datahes                                             | PF: R\$ 20,24   PMC: R\$ 27,98<br>1 Unid.      | R\$ 6,27  | Total: R\$ 6,27 + Impostos     0 +  |
| IN TROLADOS PORT. 344           | 21563 ACECLOFENACO 100 MG 12 COMP<br>7895296118054<br>Cabia padrác: 48 UNID @Mais defaites                                           | PF: R\$ 23,27   PMC: R\$ 32,17<br>1 Unid. 74 % | R\$ 6,05  | Total: R\$ 6,05 + Impostos     0 +  |
| тор                             | 21567 ACECLOFENACO 100 MG 24 COMP<br>7095209118088<br>Caixa padráo: 58 UNID CMais detaites                                           | PF: R\$ 43,73   PMC: R\$ 60,45<br>1 Unid. 74 % | R\$ 11,37 | Total: R\$ 11,37 + Impostos     0 + |
|                                 | 6152343<br>ACETATO DE DEXAMETASONA 160 GEN<br>ACETATO DE DEXAMETASONA 103 GEN<br>789472503590<br>Caixa pactác: 0 UNID 曼 Mais detañes | PF: R\$ 7,29   PMC: R\$ 10,08<br>1 Unid. 72 %  | R\$ 2,04  | Total: R\$ 2,04 + Impostos     0 +  |

2 - Após encontrar os produtos, adicione a quantidade desejada clicando em — • +, depois de adicionar todos os produtos desejados, clique em very la peodo.

observação: o pedido será enviado apenas se o pedido mínimo for atingido

www.novaquimicaonline.com.br

#### **CONFERINDO O PEDIDO**

#### 1 - Confira todos os ítens adicionados no carrinho.

| Responsävel:<br>CNPJ:<br>Razio social:<br>Endereço: Cidode:<br>CEP: | 1.11<br>2.1971 (E<br>1999 (2.197 |                          |                         |          |                   |
|---------------------------------------------------------------------|----------------------------------|--------------------------|-------------------------|----------|-------------------|
| AaZ OL SP V<br>Pedido # 1                                           | endedor                          |                          |                         |          |                   |
| Cod. 27101                                                          | ACEBROFILINA 5 M                 | 0 120 ML                 |                         |          | <b>a -</b>        |
| De:                                                                 | Desc.                            | Por.                     | Qtd:                    | Total:   | Abother Exclusion |
| R\$ 14,38                                                           | 69,00 %                          | R\$ 4,46                 | 10                      | RS 53,20 | August Chorn      |
| Cod. 21563                                                          | AGECLOFENACO 1                   | 0 MG 12 COMP             |                         |          |                   |
| De:                                                                 | Desc.                            | Por.                     | Qtd:                    | Total:   |                   |
| R\$ 23,27                                                           | 74,00 %                          | R\$ 6,05                 | 1                       | R\$ 7,58 | Alkalizar Excluir |
| Cod. 6152343                                                        | ACETATO DE DEXA                  | METASONA 100 GEN ACETATO | DE DEXAMETASONA 103 GEN |          |                   |
| De:                                                                 | Deso.                            | Por.                     | Qtd:                    | Total:   |                   |
| R\$ 7,29                                                            | 72,00 %                          | R\$ 2,04                 | 10                      | RS 30,20 | Algalgar Excluir  |
|                                                                     |                                  |                          |                         |          | Total: RS 90,98   |

2 - Se necessário, faça alguma observação sobre seu pedido,

| Observação                                                          | X |
|---------------------------------------------------------------------|---|
| Digite abaixo em ate 20 cartacteres uma observação para seu pedido. | _ |
|                                                                     |   |

3 - Escolha qual a empresa que irá entregar seus produtos.
 (Operador Logístico).

| COOPERATIV - SP | O DISLAB          | O J. K. MEDICAMENTO |
|-----------------|-------------------|---------------------|
| MEDICAMENTAL SP | O PANPHARMA - SPC | O PROFARMA - SPC    |
| PROFARMA - SPI  |                   |                     |

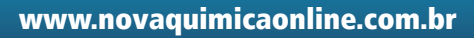

#### FINALIZANDO COMPRA

1 - Agora só falta escolher a forma de pagamento e depois clicar no botão **VENVIAR PEDIDO**.

| Forma de paga  | mento       |                     |  |
|----------------|-------------|---------------------|--|
| O 07 DDL       | O 07/14 DDL | O 07/14/21 DDL      |  |
| O 120 DDL      | O 14 DDL    | O <sup>15</sup> DDL |  |
| O 15/30/45 DDL | O 20 DDL    | O 20/30             |  |
| O 20/30/40     | O 20/35     | O 20/40/60 DDL      |  |

2 - Seu pedido foi finalizado com sucesso, ainda é possível enviar a cópia a 2 e-mails e conferir ítens, dados de entrega, distribuidor logístico e dados do pedido.

| Pedido 447092 finalizado.                            |                                 |                  |                                                                                                    |                         |  |  |  |  |
|------------------------------------------------------|---------------------------------|------------------|----------------------------------------------------------------------------------------------------|-------------------------|--|--|--|--|
| Envie uma cópia do pedido pa                         | ira seu emait:                  |                  |                                                                                                    |                         |  |  |  |  |
|                                                      | e-mail<br>Digite                | 1:<br>o e mai    | e-mail 2:<br>Digite o e-mail<br>Emwar                                                                                                    |                         |  |  |  |  |
| Dados de entrega                                     |                                 |                  | Dados do pedido                                                                                                    |                         |  |  |  |  |
| CNP.2:<br>Razão social:<br>Endereço:<br>CEP:<br>CEP: |                                 |                  | Forma de pagamento:<br>Total de Hene: 34<br>Total de Henes: 36,7<br>Total de Jenjosóos: 35,7<br>Total de pecido: R3 153<br>Loĝa: AaZ OL SP Vencer | 20 DOL<br>9<br>56<br>57 |  |  |  |  |
|                                                      |                                 |                  | Observação do pedido:                                                                                                    |                         |  |  |  |  |
| llens do pedido                                      |                                 |                  |                                                                                                    |                         |  |  |  |  |
| Dec 27101<br>Dec 2514,00                             | ACEBROFLINA<br>Desc.<br>6900 %  | Por.<br>R\$ 4,45 | 094:<br>10                                                                                                    | Total:<br>RS 44,60      |  |  |  |  |
| Dei<br>R\$ 23,27                                     | Desc.<br>74.00 %                | Por.<br>R3 6,05  | 014<br>1                                                                                                    | Total<br>R\$ 6,05       |  |  |  |  |
| De:<br>837,29                                        | Desk.<br>72,00 %                | Per.<br>152.04   | Q1d:<br>13                                                                                                    | Totek<br>#5 20,43       |  |  |  |  |
| 096.27102<br>De:<br>R5 20,24                         | ACEBROFLINA<br>Desc.<br>69,00 % | Por.<br>R\$6,27  | Q94:<br>13                                                                                                    | Total:<br>RS 01,51      |  |  |  |  |
|                                                      |                                 |                  | ◀ Voltar para Home                                                                                                    |                         |  |  |  |  |

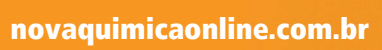

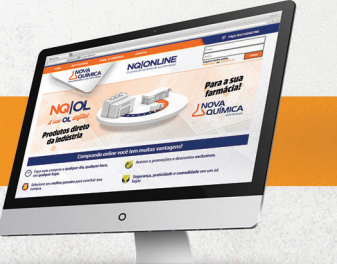